## **GUIDA DELL'UTENTE**

ITALIANO / Versione 1.0.0

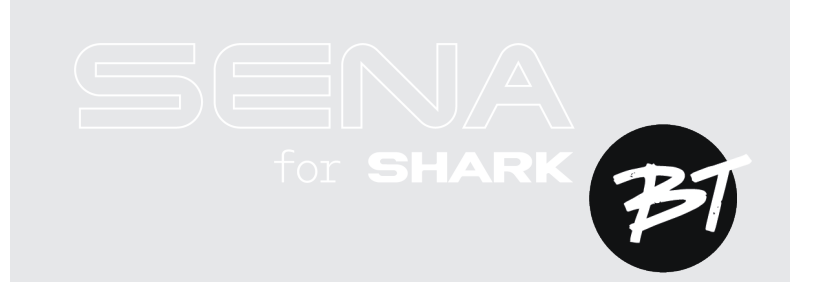

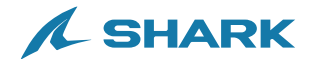

## **GUIDA RAPIDA**

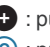

+ : pulsante (+)

© : pulsante centrale

⊖ : pulsante (-)

| Tipo                  | Funzionamento                               | Pulsante | Durata                      |
|-----------------------|---------------------------------------------|----------|-----------------------------|
| Operazioni<br>di base | Accensione                                  | © e +    | Premere per<br>1 secondo    |
|                       | Spegnimento                                 | © e 🕈    | Singola pressione           |
|                       | Diminuzione/Aumento volume                  | ● ○ ⊝    | Singola pressione           |
| Telefono              | Accoppiamento telefono                      | ©        | Pressione per<br>5 secondi  |
|                       | Risposta a una chiamata<br>telefonica       | ©        | Singola pressione           |
|                       | Interruzione di una chiamata<br>telefonica  | ©        | Pressione per<br>2 secondi  |
|                       | Rifiuto di una chiamata<br>telefonica       | ©        | Pressione per<br>2 secondi  |
|                       | Attivazione dell'assistente vocale          | ©        | Pressione per<br>3 secondi  |
|                       | Composizione rapida                         | 0        | Pressione per<br>3 secondi  |
|                       | Riproduzione/messa in pausa<br>della musica | ©        | Premere per<br>1 secondo    |
|                       | Traccia successiva/<br>precedente           | + ∘ ⊖    | Premere per<br>1 secondo    |
| Intercom<br>Bluetooth | Accoppiamento intercom                      | ©        | Pressione per<br>5 secondi  |
|                       | Avvio/interruzione Intercom                 | ©        | Singola pressione           |
| Menu configurazione   |                                             | ©        | Pressione per<br>10 secondi |

## PRIMA DI INIZIARE

#### **SHARKHelmets**

Scaricare l'app SHARKHelmets da Google Play Store o dall'App Store.

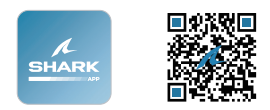

#### SHARK Helmets Device Manager

Per il download di SHARK Helmets Device Manager, visitare il sito <u>www.shark-helmets.com</u>.

## FARE CLIC SU UNA SEZIONE PER INIZIARE

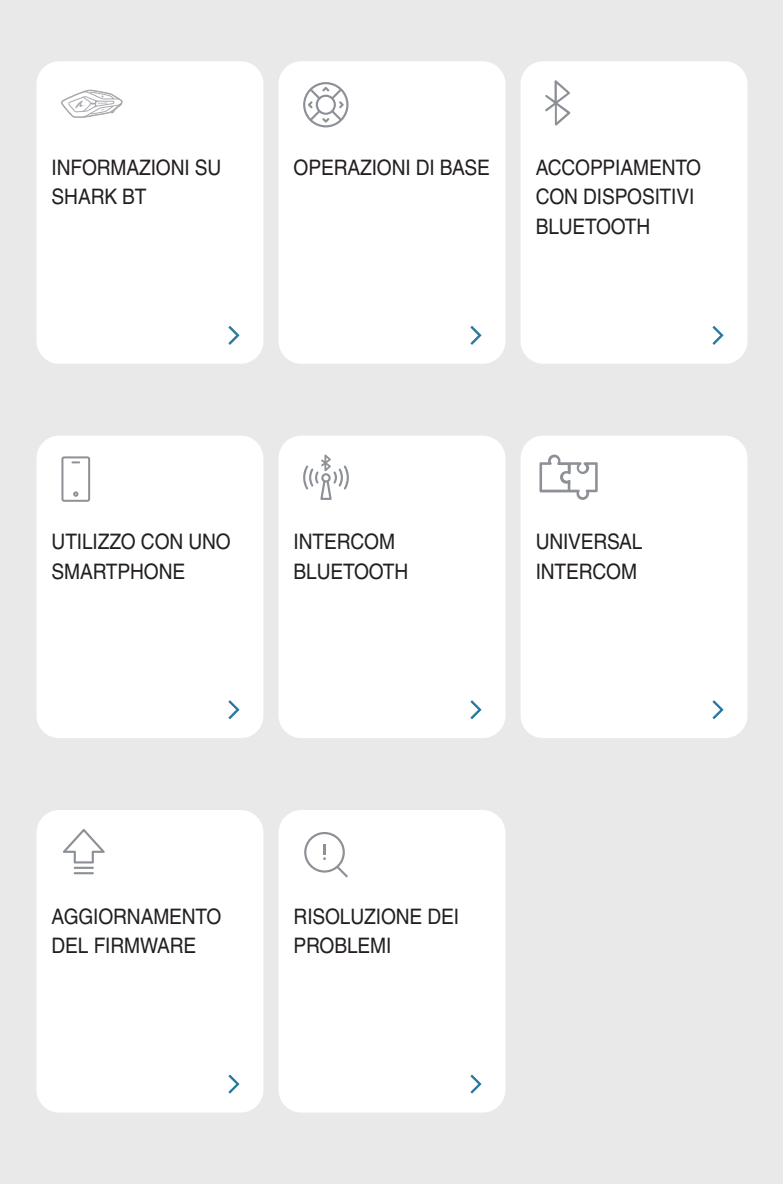

## **11 INFORMAZIONI SU SHARK BT**

#### Caratteristiche principali

- Raggio intercom Bluetooth: 0,8 km (0,5 mi)
- Advanced Noise Control<sup>™</sup>
- Design perfetto per SHARK
- Versione Bluetooth® 5.1
- Aggiornamento del firmware Over-The-Air (OTA)

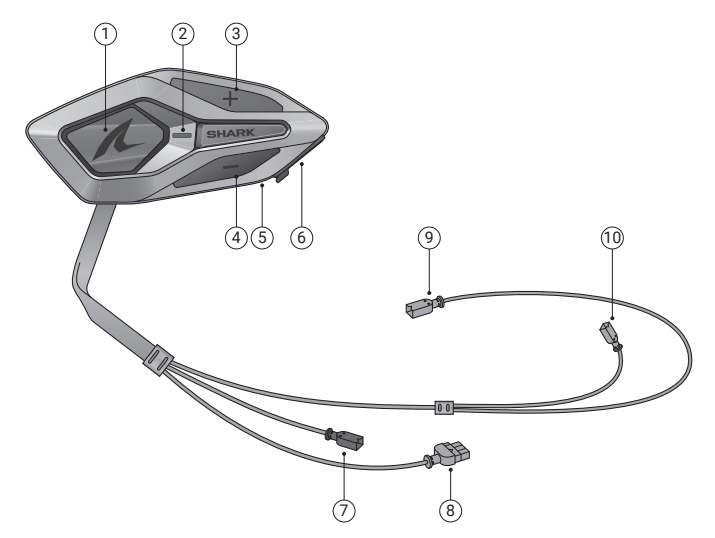

- ① Pulsante centrale
- ② LED di stato
- ③ Pulsante (+)
- ④ Pulsante (-)
- ⑤ LED ricarica
- ⑥ Porta di ricarica USB-C
- ⑦ Connettore per microfono con filo
- (8) Connettore per batteria
- (9) Connettore auricolare (S)
- 1 Connettore auricolare (D)

### 

#### Contenuto della confezione

| SHARK BT                                                                      | Nastro biadesivo                                                 | Auricolari                                       |
|-------------------------------------------------------------------------------|------------------------------------------------------------------|--------------------------------------------------|
| Protezioni in velcro per<br>auricolari                                        | Microfono con asticella<br>con filo                              | Prolunga per microfono<br>con asticella con filo |
| Coprimicrofono in spugna                                                      | Imbottitura in velcro per<br>microfono con asticella<br>con filo | Supporto per microfono con asticella con filo    |
| Imbottitura in velcro per<br>supporto per microfono<br>con asticella con filo | Batteria                                                         | Imbottitura adesiva per<br>batteria              |
| Cavo di alimentazione<br>USB-C                                                | Chiave a brugola                                                 |                                                  |

## 02 OPERAZIONI DI BASE

| 1x     | Toccare<br>Premere il pulsante il numero di volte specificato                               |
|--------|---------------------------------------------------------------------------------------------|
|        | Premere e tenere premuto<br>Tenere premuto il pulsante per il lasso di tempo<br>specificato |
| ()» "" | Messaggio vocale                                                                            |
|        | LED                                                                                         |

Ricarica

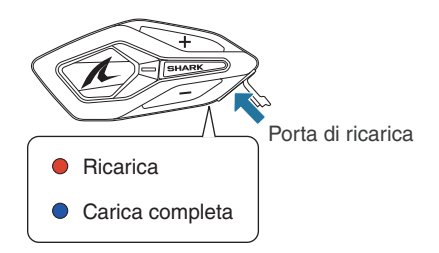

La ricarica completa della batteria richiede circa 2,5 ore.

- È possibile utilizzare qualunque caricatore USB di terze parti, purché dotato di omologazione FCC, CE, IC o di altri enti riconosciuti a livello locale.
- L'uso di caricatori non approvati potrebbe provocare incendi, esplosioni, perdite e altri rischi, riducendo potenzialmente la vita o le prestazioni della batteria.

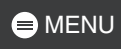

## Accensione

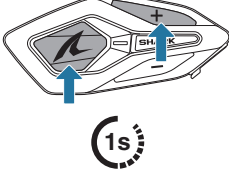

#### Spegnimento

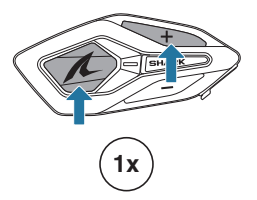

#### Volume

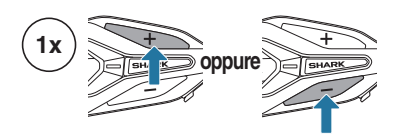

#### Configurazione

#### Entrare nella configurazione

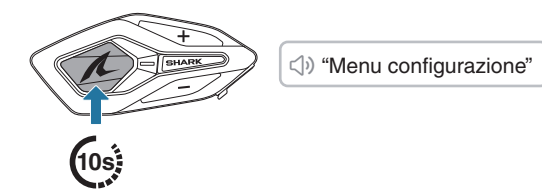

Scorrere

Confermare

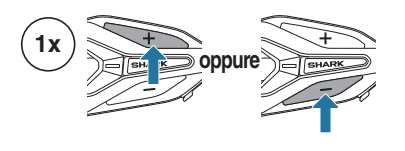

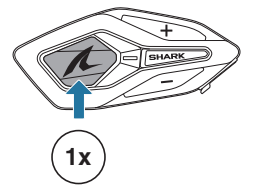

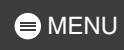

# DISPOSITIVI BLUETOOTH

Quando si utilizza SHARK BT per la prima volta con altri dispositivi Bluetooth, è necessario accoppiarli. SHARK BT è in grado di accoppiarsi con più dispositivi, tra cui due telefoni e un GPS. Tuttavia, consente di collegarsi in contemporanea a un solo dispositivo aggiuntivo, oltre al telefono.

2

#### Accoppiamento telefono

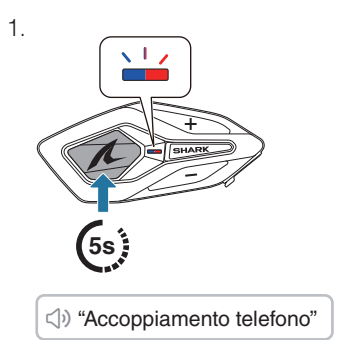

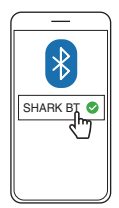

- Alla prima accensione di SHARK BT o al riavvio dopo un reset, SHARK BT entra automaticamente in modalità accoppiamento telefono.
- Per annullare l'accoppiamento telefono, premere un pulsante qualsiasi.

#### Accoppiamento secondo telefono

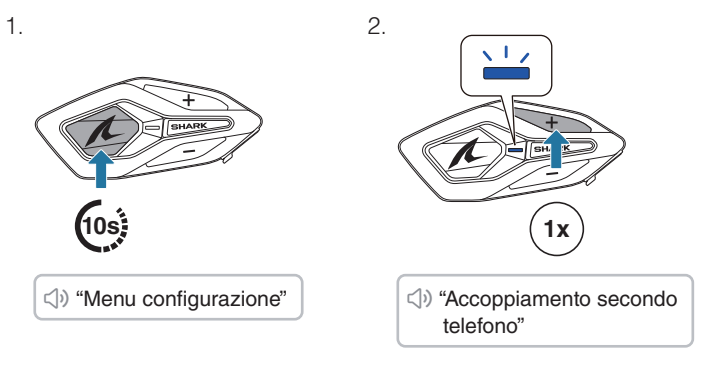

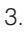

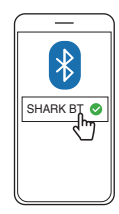

### Accoppiamento GPS

SHARK BT

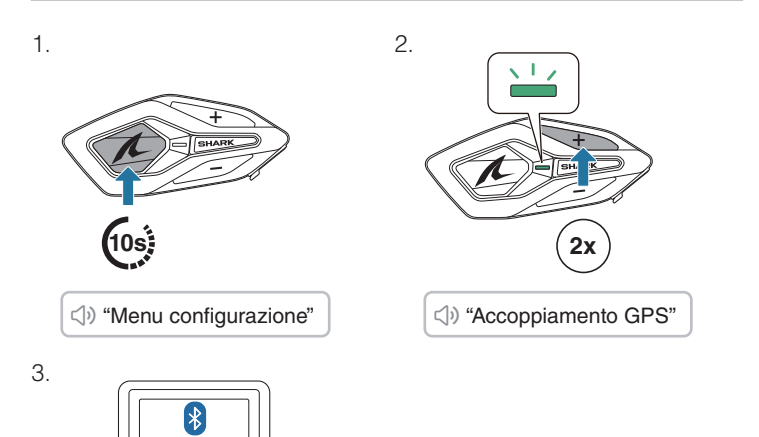

## 04 UTILIZZO CON UNO SMARTPHONE

#### Effettuare e rispondere alle telefonate

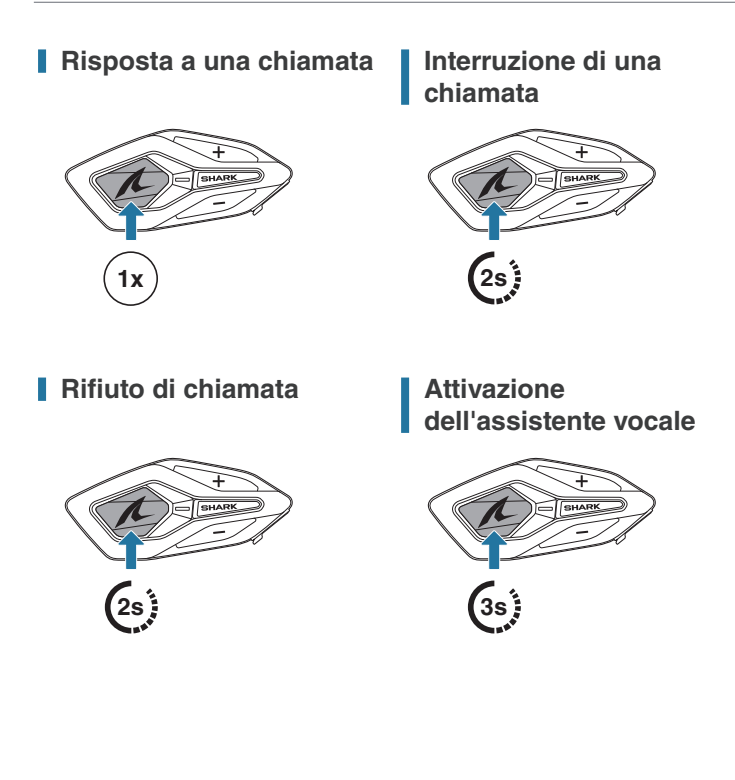

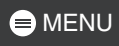

#### Composizione rapida

## Assegnazione dei numeri di composizione rapida preimpostati

È possibile assegnare i numeri di composizione rapida preimpostati utilizzando l'app SHARKHelmets.

## Utilizzo dei numeri di composizione rapida preimpostati

1. Accedere al menu Composizione rapida.

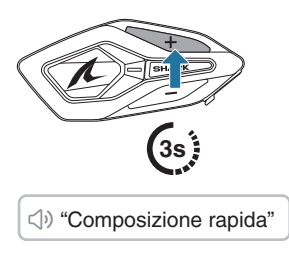

2. Spostarsi in avanti o indietro tra i numeri di composizione rapida preimpostati.

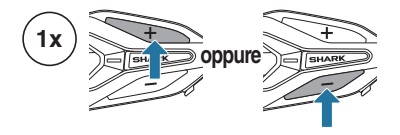

- ① Ripetizione ultimo numero
- ② Composizione rapida (1→2→3)
- ③ Annulla
- 3. Premere il pulsante centrale per confermare.

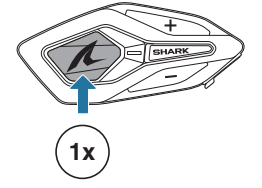

(1) "Composizione rapida(#)"

#### Musica

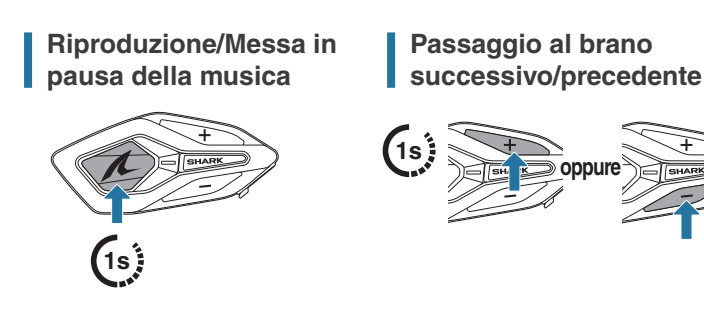

#### Avvio/Interruzione della condivisione di musica

È possibile avviare la condivisione della musica con un amico intercom di una conversazione intercom a due voci.

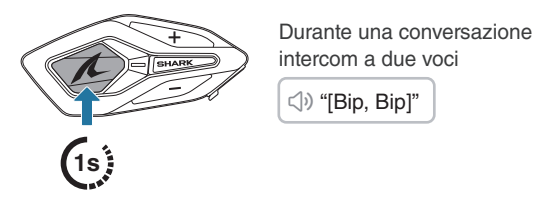

- Sia l'utente che l'amico intercom possono controllare la riproduzione di musica in remoto, ad esempio passare alla traccia successiva o alla traccia precedente.
- La condivisione della musica verrà messa in pausa quando viene utilizzato un telefono o si ascoltano le istruzioni GPS.
- La condivisione della musica si interrompe se la cuffia avvia una conferenza intercom a più voci.

## **05 INTERCOM BLUETOOTH**

#### Accoppiamento Intercom Bluetooth

Per effettuare una conversazione intercom Bluetooth, è necessario eseguire l'accoppiamento con altri utenti di cuffie SHARK. La cuffia dell'altro utente viene aggiunta all'elenco di accoppiamento intercom di SHARK BT e viceversa.

È possibile aggiungere fino a 3 cuffie all'elenco di accoppiamento intercom Bluetooth, indipendentemente dal modello della cuffia.

#### Uso di Smart Intercom Pairing (SIP)

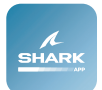

SIP consente all'utente di effettuare un rapido accoppiamento con gli amici per la comunicazione intercom eseguendo la scansione di un codice QR sull'app SHARKHelmets.

1. Accoppiare il telefono con SHARK BT.

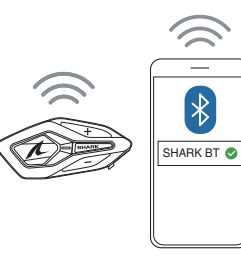

 Aprire l'app SHARKHelmets e premere 
 ⊖ per entrambi gli utenti.

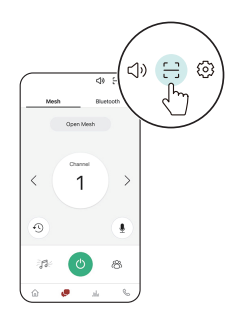

3. Eseguire la scansione del codice QR sulla schermata dell'app dell'altro utente.

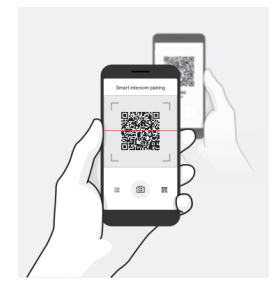

- 4. Premere Salva e andare sulla scheda Elenco accoppiamenti sulla schermata dell'app per verificare se l'altra cuffia è inserita correttamente nell'elenco.
- 5. Tornare alla scheda Scansione codice QR e ripetere la procedura per accoppiare un'altra cuffia SHARK.

#### Utilizzo dei pulsanti

È altamente consigliato eseguire l'accoppiamento Intercom Bluetooth tramite SIP, ma è anche possibile effettuare l'accoppiamento con altre cuffie tramite il pulsante di SHARK BT.

1. L'utente iniziale e gli altri utenti entrano in modalità accoppiamento intercom premendo il pulsante centrale per 5 secondi.

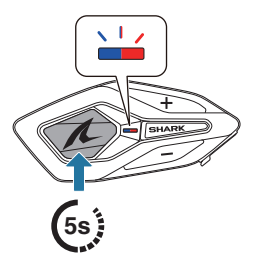

⊲୬ "Accoppiamento intercom"

 Attendere qualche istante che le entrambe le cuffie vengano accoppiate automaticamente. L'operazione potrebbe richiedere del tempo a seconda dei segnali wireless circostanti, ad esempio il Wi-Fi.

- 3. Appena l'accoppiamento di entrambe le cuffie viene effettuato, viene stabilita una conversazione intercom Bluetooth.
- 4. Per accoppiare un'altra cuffia, ripetere la procedura precedente.

#### Elenco di accoppiamento intercom Bluetooth

- Le cuffie accoppiate vengono aggiunte all'elenco di accoppiamento intercom Bluetooth di SHARK BT. Toccare 
  ☐ sull'app SHARKHelmets per consultare l'elenco.
- La sequenza dell'elenco di accoppiamento intercom segue il principio Last-Come, First-Served (LCFS, ovvero Ultimo arrivato, Primo servito). Accoppiando SHARK BT con più cuffie per effettuare delle conversazioni intercom, la cuffia accoppiata per ultima viene impostata come primo amico intercom.

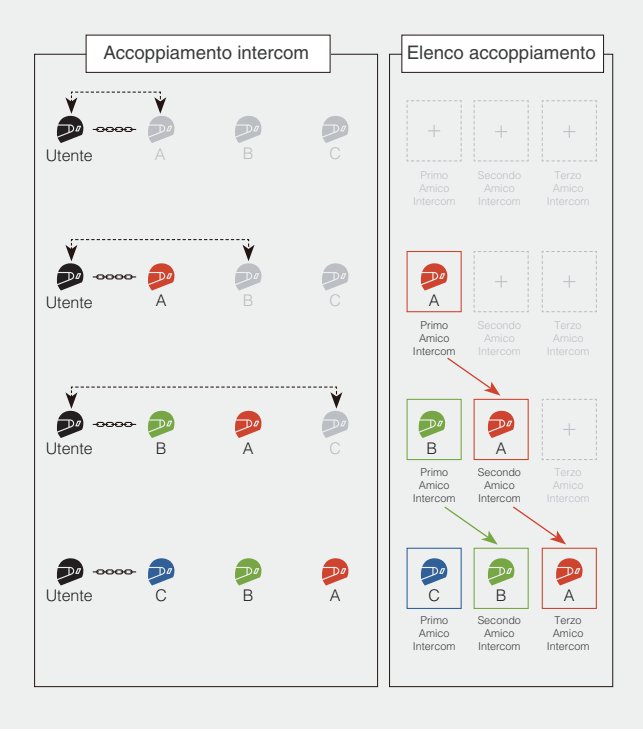

## Avvio/Interruzione di una conversazione con l'amico intercom

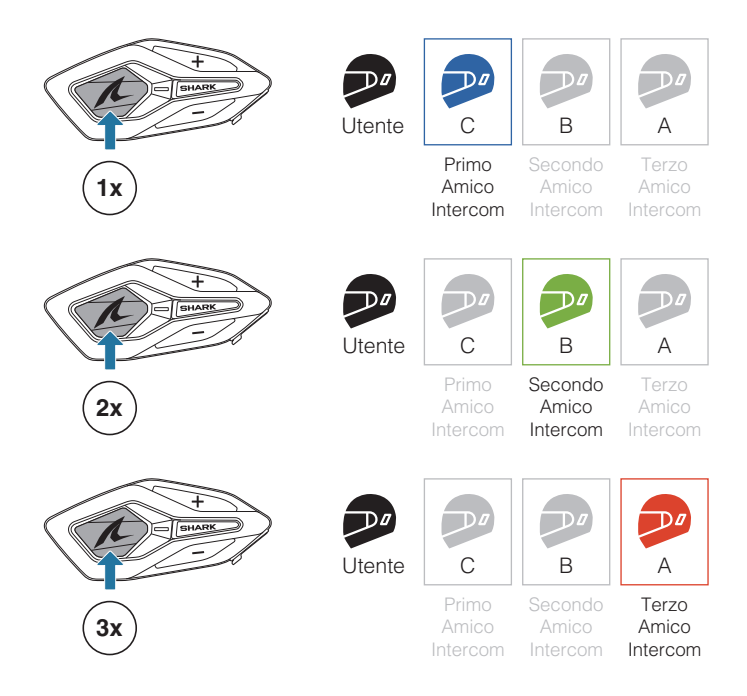

#### Interfono HD

L'intercom Bluetooth a due voci opera sempre in modalità HD per favorire la qualità audio dell'intercom. La modalità HD viene momentaneamente disabilitata quando si partecipa a una conversazione intercom a più voci.

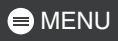

#### Intercom a più voci

L'intercom a più voci consente di effettuare conversazioni in stile teleconferenza con un massimo di altri tre amici intercom contemporaneamente.

Tecnicamente, un intercom a più voci combina una serie di intercom a due voci condividendo l'audio. Ad esempio, l'intercom a tre voci combina due intercom a due voci indipendenti, mentre l'intercom a quattro voci ne combina tre.

Durante l'intercom a più voci, il collegamento con il telefono viene momentaneamente interrotto. Tuttavia, non appena l'intercom a più voci termina, il collegamento con il telefono viene ristabilito.

#### Avvio di una intercom a tre voci

Per avviare una intercom a tre voci, un partecipante deve stabilire contemporaneamente due intercom a due voci.

1. Esistono già altri due utenti, A e B, aggiunti all'elenco di accoppiamento intercom Bluetooth.

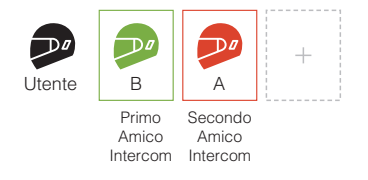

2. È possibile avviare una conversazione intercom con il primo amico intercom, B, premendo una volta il pulsante centrale.

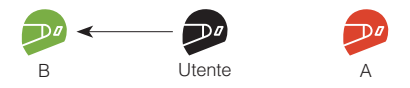

 Tenendo attiva la conversazione intercom, è possibile stabilire un'altra conversazione intercom con il secondo amico intercom, A, premendo due volte il pulsante centrale. In alternativa, il secondo amico intercom, A, può avviare un collegamento intercom con l'utente iniziale.

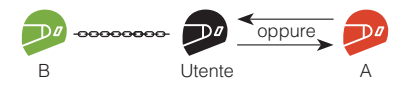

4. A questo punto, l'utente iniziale e i due amici intercom, A e B, stanno effettuando una conversazione intercom a tre voci.

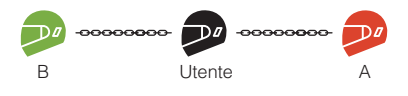

#### Avvio di una intercom a quattro voci

È possibile creare solo un massimo di due intercom a due voci indipendenti. Pertanto, per creare una intercom a quattro voci, due partecipanti devono stabilire due intercom a due voci indipendenti e combinarle.

Mentre l'utente iniziale, A e B effettuano una intercom a tre voci come indicato nella sezione precedente, uno dei partecipanti, A, deve creare una intercom a due voci con un altro utente, C.

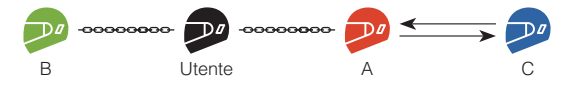

A questo punto, l'utente iniziale e altri tre utenti, A, B e C, hanno creato una intercom a quattro voci.

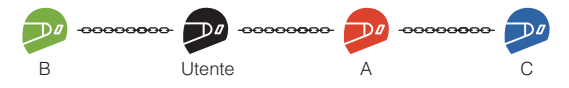

#### Conclusione di una intercom a più voci

È possibile terminare completamente una intercom a più voci o interrompere un collegamento intercom specifico con uno dei partecipanti.

#### Terminare tutti i collegamenti intercom

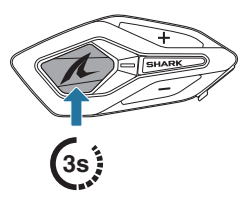

## Interruzione di un collegamento intercom specifico con uno dei partecipanti

[ Scollegare B, primo amico intercom ]

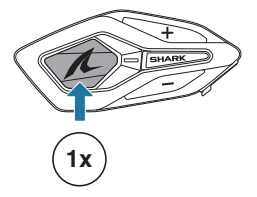

[ Scollegare A, secondo amico intercom ]

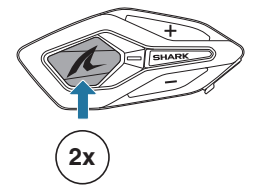

 Scollegando il secondo amico intercom, A, durante l'intercom a quattro voci, si viene scollegati anche dal terzo partecipante, C. Questo perché il terzo partecipante è collegato all'utente iniziale tramite il secondo amico intercom, A.

#### Conferenza telefonica a tre voci

È possibile effettuare una conferenza telefonica a tre voci aggiungendo un amico intercom alla conversazione telefonica.

- 1. Durante una chiamata telefonica, premere il pulsante centrale una, due o tre volte per invitare uno degli amici intercom alla conversazione.
- 2. Per scollegare l'intercom durante una conferenza telefonica, premere il pulsante centrale una, due o tre volte.

#### Invito/Scollegamento di un amico intercom

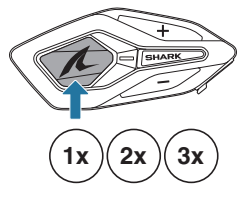

3. Per scollegare il telefono durante una conferenza telefonica, premere il pulsante centrale.

#### Interruzione di una chiamata telefonica

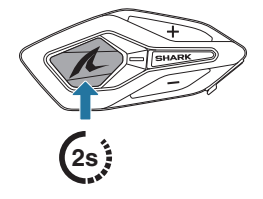

 In caso di chiamata intercom in arrivo durante una chiamata telefonica, viene emesso un doppio segnale acustico di tono alto.

#### **Group Intercom**

Group Intercom consente di creare immediatamente un intercom da conferenza a più voci con tre delle cuffie accoppiate più di recente.

#### Avviare Group Intercom

- 1. Effettuare l'accoppiamento intercom con un massimo di tre cuffie con cui si desidera tenere una conversazione group intercom.
- 2.

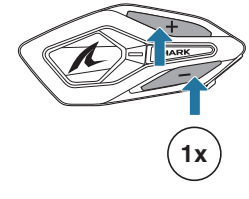

⇒ "Intercom di gruppo"

Quando tutte le cuffie sono collegate tra loro.

⊲) "Intercom gruppo connesso"

#### **Terminare Group Intercom**

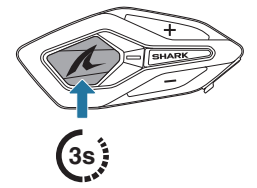

Intercom gruppo terminato"

## 06 UNIVERSAL INTERCOM

Universal Intercom consente di effettuare conversazioni intercom con cuffie di altri marchi, purché supportino il Profilo viva voce (HFP) Bluetooth.

Accoppiamento intercom universale

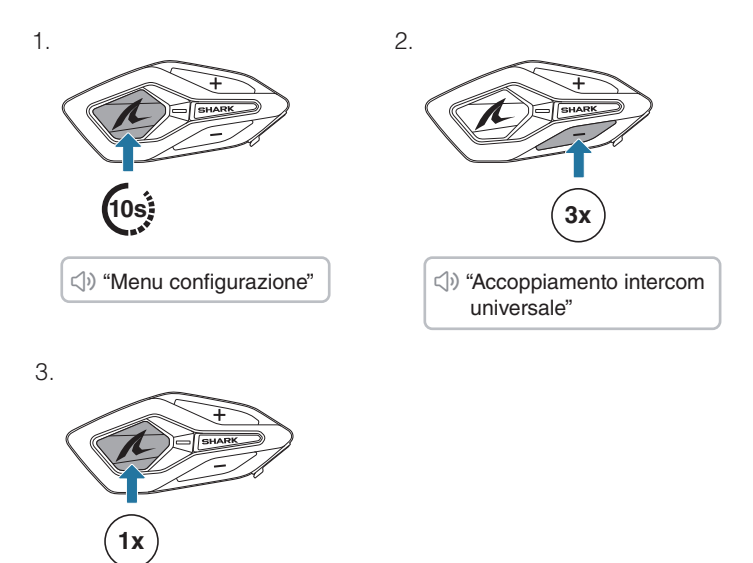

4. Attivare la modalità accoppiamento telefono sulla cuffia di un altro marchio e attendere qualche istante che SHARK BT effettui l'accoppiamento automatico.

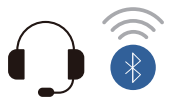

Appena l'accoppiamento di entrambe le cuffie viene effettuato, viene stabilita una conversazione Universal Intercom.

#### Avvio/Interruzione di una conversazione Universal Intercom

Ora la cuffia di un altro marchio è stata aggiunta all'elenco di accoppiamento intercom di SHARK BT, per poter avviare e terminare facilmente conversazioni Universal Intercom esattamente come con le cuffie SHARK.

Una cuffia di un altro marchio può unirsi a una intercom a più voci, ma solo una cuffia non SHARK può stabilire un collegamento intercom diretto con SHARK BT.

Di seguito sono riportati degli esempi di intercom Bluetooth a quattro voci con all'interno Universal Intercom.

Caso 1. Tre cuffie SHARK e una di un altro marchio.

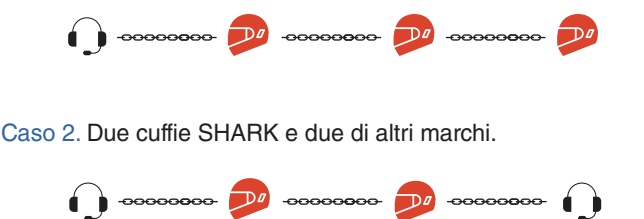

• Non tutte le cuffie di altri marchi supportano l'intercom a più voci. Per i dettagli, consultare il manuale delle cuffie degli altri marchi.

### **DZ AGGIORNAMENTO DEL** FIRMWARE

#### Aggiornamento Over-The-Air (OTA)

È possibile aggiornare il firmware tramite Over-The-Air (OTA) direttamente dalle impostazioni dell'app SHARKHelmets.

#### SHARK Helmets Device Manager

È possibile aggiornare il firmware utilizzando SHARK Helmets Device Manager.

## **DB** RISOLUZIONE DEI PROBLEMI

#### Reset

Per ripristinare SHARK BT alle impostazioni di fabbrica, basta utilizzare la funzione di reset.

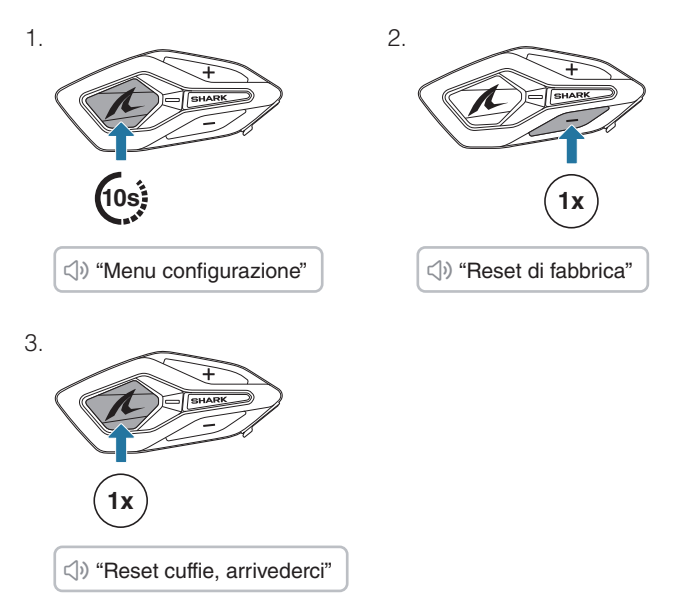

#### Reset dopo errore

Se SHARK BT è accesa ma non risponde, è possibile eseguire un reset dopo errore per ripristinare il suo normale funzionamento.

Scollegare il cavo di alimentazione USB-C, quindi tenere premuti contemporaneamente il pulsante centrale e il pulsante (+) per 10 secondi.

Tutte le impostazioni resteranno invariate.

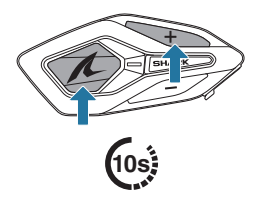